## Przygotowanie zmiany stawek VAT z 0% na 5% w programie za pomocą harmonogramu.

Z tej opcji skorzystać mogą użytkownicy z licencją na wersję sieciową. Dla tych, którzy nie będą mogli sami dokonać zmiany stawki VAT przygotowaliśmy opcje w harmonogramie, która odpowiednio skonfigurowana zrobi zmianę we wskazanym czasie. W tym celu należy w programie wejść w zakładkę **Inne - Harmonogram zadań**.

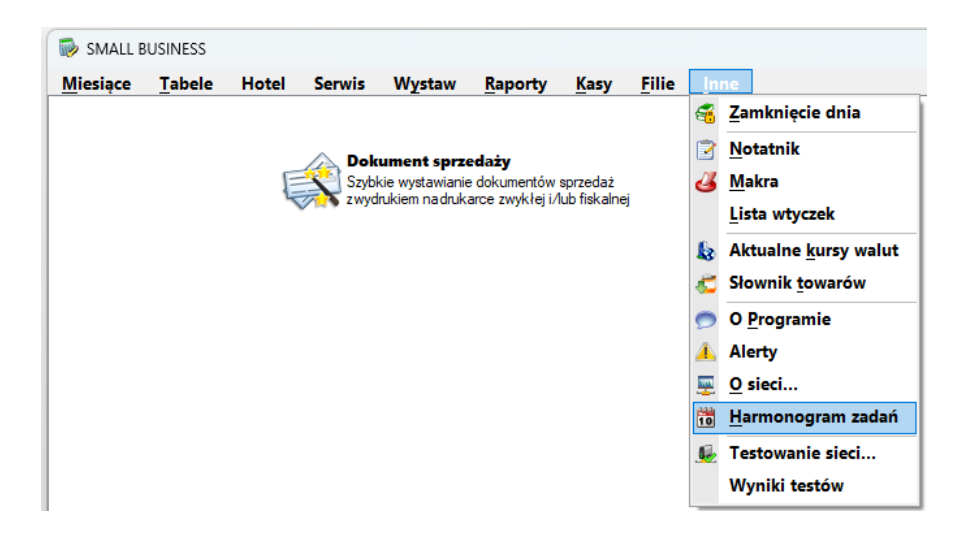

Następnie wybieramy **F4 Nowe zadanie** W oknie, które się pojawi pod **F2** wybieramy ostatnią pozycję **Zmiana stawki vat na towarach z 0% na 5%.** 

| Nowe zadanie                                   |              | ? | × |  |
|------------------------------------------------|--------------|---|---|--|
| F <b>2</b> Planowane zadanie                   | <u>l</u> d.: |   |   |  |
| Zadanie testowe                                |              |   | ~ |  |
| Kasy fisk. – odczyt raportów dobowych          |              |   |   |  |
| Kasy fisk. – odczyt sprzedaży                  |              |   |   |  |
| Kasy fisk. – wysłanie danych                   |              |   |   |  |
| Kasy fisk. – zatwierdzenie sprzedaży           |              |   |   |  |
| MPlatform – wyślij paragony – pobierz promocje |              |   |   |  |
| Sprawdzarka cen – generowanie pliku towarów    |              |   |   |  |
| Zmiana stawki vat na towarach z 0% na 5%       |              |   |   |  |
| Zaptanuj zadanie codzienne<br>Co 1 dni         |              |   |   |  |
| F <b>6</b> Opis zadania                        |              |   |   |  |
| F12 OK An                                      | uluj         |   |   |  |

Kolejnym krokiem, w dodatkowych opcjach zadania, będzie ustalenie ceny brutto.

| W Nowe zadanie                                                                | ? 🗙                        |
|-------------------------------------------------------------------------------|----------------------------|
| F <b>2</b> Planowane zadanie<br><del>Zmiana stawki vat na toy</del> arach z ( | <u>I</u> d.:<br>)% na 5% ✓ |
| <u>D</u> odat. opcje zadania                                                  | Zadanie ułączone           |
| 🗌 Wykonuj tylko na <u>k</u> omputerze                                         | F3 Komp.                   |
| F4 Zaplanuj zadanie                                                           | F5 Uruchom o godz.         |
| Суkldniowy 🗸                                                                  | 06:00_ Zааналзонале        |
| Zaplanuj zadanie codzienne<br><u>C</u> o 1 dni                                |                            |
| F6 Opis zadania                                                               |                            |
|                                                                               |                            |
| F12 0K                                                                        | Anuluj                     |

W tym momencie należy zdecydować czy nasze ceny pozostaną bez zmian czy zostaną podwyższone.

| 😡 Zmiana stawki VAT z 0% na                                                                     | 5%     | ? 💌    |  |  |  |
|-------------------------------------------------------------------------------------------------|--------|--------|--|--|--|
| Należy wybrać co stanie się z cenami sprzedaży przy zmianie stawki vat<br>sprzedaży z 0% na 5%. |        |        |  |  |  |
| Opcje zniany ceny sprzedaży:                                                                    |        |        |  |  |  |
| 🔿 F6 Ceny brutto pozostaw bez zmian. Ceny netto zostaną obniżone.                               |        |        |  |  |  |
| • F7 Ceny brutto zostaną podwyższone. Ceny netto pozostaną bez zmian.                           |        |        |  |  |  |
|                                                                                                 | F12 0K | Anului |  |  |  |
|                                                                                                 |        |        |  |  |  |
|                                                                                                 |        |        |  |  |  |

Ostatnim krokiem jest ustawienie momentu, w którym harmonogram ma dokonać zmiany oraz uruchomienie harmonogramu.

| 🐼 Nowe zadanie                                                                             | ? 🔀                                     |  |  |  |
|--------------------------------------------------------------------------------------------|-----------------------------------------|--|--|--|
| F2 Planowane zadanie<br>Zmiana stawki vat na towarach z (                                  | <u>I</u> d.:<br>0% na 5% ✓              |  |  |  |
| vodat. opcje zadania                                                                       | F3 Komp.                                |  |  |  |
| F4 Zaplanui zadanie<br>Jeden raz<br>Zaplanuj zadanie pojedyncze<br>Uruchon dnia 01.04.2024 | F5 Uruchon o godz.<br>6:00 Zаанапзонапе |  |  |  |
| F6 Opis zadania                                                                            |                                         |  |  |  |
| F12 0K                                                                                     | Anuluj                                  |  |  |  |